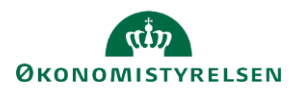

## Vejledning: Fremsøgning af elementer i Statens Administrative Stamdata

| Klik på <b>Finanslovsstruk</b>                                                                                                    | t <b>ur</b> i menuen.                                                      |                                                                                                    |                                                                                                    | Finanslovsstruktur                                                                   |  |
|----------------------------------------------------------------------------------------------------|----------------------------------------------------------------------------|----------------------------------------------------------------------------------------------------|----------------------------------------------------------------------------------------------------|--------------------------------------------------------------------------------------|--|
| I udgangspunktet søger o<br>Ønsker du at søge inden<br><b>kampagne</b> i de to dropdo                                                                                                    | lu på tværs af kampagner<br>for en specifik kampagne vælges<br>own menuer. | der finans                                                                                                    | år og                                                                                                    | Kampagne                                                                             |  |
| Har du valgt en<br>kampagne, og forsøger<br>at fremsøge et element<br>der ikke findes i den<br>givne kampagne vil du<br>blive mødt med<br>meddelelsen <b>Vi fandt 0</b><br>elementer.<br>Trykker du på <b>Søg i alle</b><br>relevante elementer fra ti | Fandt 0 elementer<br>Du søgte på '1809'. Du har val<br>lukket.             | Vi fandt 0 eld<br>Igt en underaktiv<br>Vil du søge i alle<br>Søg i alle under<br>E finansår C                      | ementer<br>ritet hvor kontoen<br>e underaktiviteter<br>raktiviteter<br>og kampagn                                                                                                   | Eksportér liste som xlsx. fil<br>du eftersøger kan være<br>?<br>e, og du får nu vist |  |
| Indtast nummeret på det element, du gerne vil søge frem. Søg i fina                                                                                                    |                                                                            |                                                                                                    |                                                                                                    | anslovsstrukturen                                                                    |  |
|                                                                                                    |                                                                            |                                                                                                    | 07                                                                                                    | Q                                                                                    |  |
|                                                                                                    |                                                                            | Fandt 394 elementer                                                                                                |                                                                                                    | Florentic liste and day El                                                           |  |
| Elementet og hele struktu<br>herefter frem i visningen.                                                                                                    | iren/hierarki herunder kommer                                              | Paragraf<br>07<br>Hovedomraade<br>071                                                                              | [ © 2022/01 ]<br>Finansministeriet<br>[ © 2022/01 ]<br>Offentlig økonomi                                                                                                    | Exsporter liste som xisk. m                                                          |  |
| Elementet og hele struktu<br>herefter frem i visningen.                                                                                                    | iren/hierarki herunder kommer                                              | Paragraf<br>07<br>Hovedomraade<br>071<br>Aktivitetsomraade<br>0711<br>Hovedionto<br>072101                         | [ © 2022/01]<br>Finansministeriet [ © 2022/01] Offentlig økonomi [ © 2022/01] Centralstyrelsen [ © 2022/01] Penastementet                                                           | Exsporter liste som xisk. Il                                                         |  |
| Elementet og hele strukti<br>herefter frem i visningen.                                                                                                    | iren/hierarki herunder kommer                                              | Paragraf<br>07<br>Hovedomraade<br>071<br>Akth/tetsomraade<br>0711<br>Hovedionto<br>071101<br>Underkonto<br>0711010 | [ 0 202201]<br>Finansministeriet<br>[ 0 2022101]<br>Offentlig økonomi<br>[ 0 2022101]<br>Centralstyrelsen<br>[ 0 2022101]<br>Departementet<br>[ 0 2022101]<br>Almindelig virksomhed | Exsporter liste som xisk. I                                                          |  |

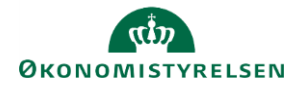

|                                                                                                    |                                         | Fina                                                         | anslovsstru                                                   |
|----------------------------------------------------------------------------------------------------|-----------------------------------------|--------------------------------------------------------------|---------------------------------------------------------------|
| Ønsker du kun at se f.eks. <b>hovedkonti</b> under en paragraf, kan du anvende filtrering i venstre side.                           |                                         | Finanslovsstrukturen                                         |                                                               |
| 5                                                                                                    |                                         | 🗆 Paragraf                                                   | :                                                             |
|                                                                                                    |                                         | Hovedor                                                      | mraade                                                        |
|                                                                                                    |                                         | 🗌 Aktivitet                                                  | somraade                                                      |
|                                                                                                    |                                         | Hovedka                                                      | onto                                                          |
|                                                                                                    |                                         | 🗌 Underko                                                    | nto                                                           |
| Herefter cor du recultatet of aggning og filtroring                                                                                 | Fandt <u>9</u> 6 elementer              | Fandt <u>þ</u> 6 elementer Eksportér liste                   |                                                               |
| nerenter ser du resultatet ar søgning og intrening.                                                                                 | Hovedkonto<br>071101                    | [ © 2022 01 ]<br>Departementet                               |                                                               |
|                                                                                                    | Hovedkonto<br>071102                    | [ © 2022 01 ]<br>Effektivisering af offentlige institutioner |                                                               |
|                                                                                                    | Hovedkonto<br>071103                    | [ © 2022 01 ]<br>Den Sociale Investeringsf                   | ond                                                           |
|                                                                                                    | Hovedkonto<br>071108                    | [ © 2022 01 ]<br>DREAM-gruppen                               |                                                               |
|                                                                                                    | Hovedkonto<br>071109                    | [ © 2022 01 ]<br>De Økonomiske Råd                           |                                                               |
| Vælger du kun at søge på hovedkonti, vil du få muligheder<br>Bevillingstype, Selvstændig likviditet, Videreførselsadg<br>bevilling. | n for også at filtre<br>gang og Variabe | ere på                                                       | Paragraf Hovedomraade Aktivitetsomraade Hovedkonto Underkonto |
|                                                                                                    |                                         | Fil                                                          | trer:                                                         |
|                                                                                                    |                                         | ſ                                                            | Bevillingstype                                                |
|                                                                                                    |                                         |                                                              | Selvstændig likviditet                                        |
|                                                                                                    |                                         |                                                              | Videreførelsesadgang                                          |
|                                                                                                    |                                         |                                                              |                                                               |
|                                                                                                    |                                         |                                                              | Variabel bevilling                                            |